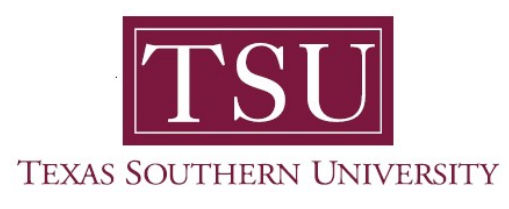

## My Financial Aid Student User Guide

## **College Financing Plan**

1. Navigate to MyTSU portal landing page click, 'Student'

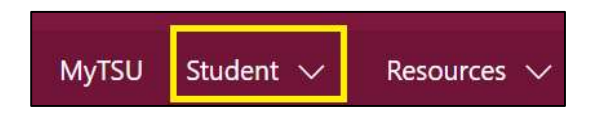

2. Choose "Financial Aid"

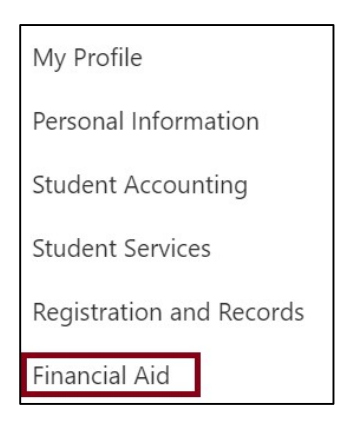

Two (2) intuitive and adaptive tiles (shortcuts) will display, but with sub-menus.

| :::: SharePoint                                                          | ✓ Search this site         | • ? ®           |
|--------------------------------------------------------------------------|----------------------------|-----------------|
| MyTSU Student $\checkmark$ Resources $\checkmark$ Human Resources OIT Se | rvice Requests/Incidents 🗸 |                 |
| FA Financial Aid                                                         |                            | ☆ Not following |
| Status of Financial Aid                                                  | Financial Aid Deferment    |                 |
|                                                                          |                            |                 |

3. Choose "Status of Financial Aid" tile.

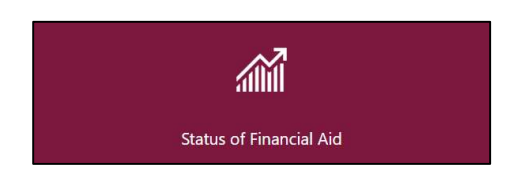

## 4. Click "College Financing Plan"

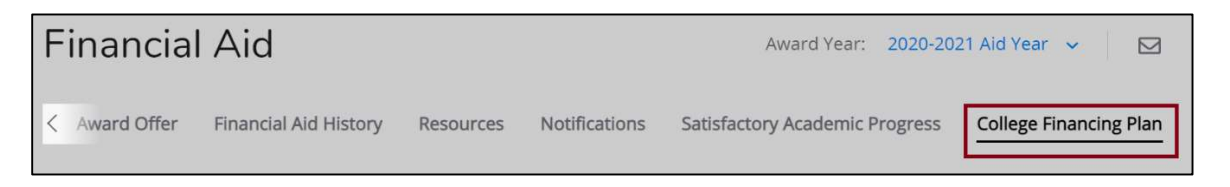

• Available information for the selected award year will display.

|                                                   | al Alu                                                                                         |                                                                                                    |                                                  | Award Year:20XX-20XX Aid                                                              | Year ~                 |
|---------------------------------------------------|------------------------------------------------------------------------------------------------|----------------------------------------------------------------------------------------------------|--------------------------------------------------|---------------------------------------------------------------------------------------|------------------------|
| me Awa                                            | rd Offer Financial Aid Histo                                                                   | ry Resources                                                                                                   | Notifications                                    | Satisfactory Academic Progress                                                        | College F              |
| Information a<br>prescribed by<br>institutions (i | ibout the Cost of Attendance and aic<br>γ the U.S. Department of Education v<br>f applicable). | i that you have been av<br>vhich allows you to eas                                                             | varded is provided belo<br>ily compare your awar | ow. The college financing plan is a stand,<br>ds and costs between multiple higher ed | ard format<br>Jucation |
|                                                   | Texas Southern Univer<br>Tommy Tiger TXXXX                                                     | sity (TSU)<br>(XXX                                                                                             |                                                  | 01/22/202                                                                             | 1                      |
|                                                   | Expected Family Contribution<br>Based on FAFSA                                                 | The second second second second second second second second second second second second second second second s |                                                  | \$0 / yr                                                                              |                        |
|                                                   | Based on Institutional Methodology<br>Used by most private institutions in addition            | n to FAFSA.                                                                                                    | A or to your institution.                        | / yr                                                                                  |                        |
|                                                   | Total Cost of Attendance 2020-2                                                                | 2021                                                                                                    | mpus Residence                                   | Off Campus Residence                                                                  |                        |
|                                                   | Tuition and fact                                                                               |                                                                                                    | 4                                                | 0.202.2                                                                               |                        |
|                                                   | Housing and meals                                                                              | nuon and rees                                                                                                  |                                                  |                                                                                       |                        |
|                                                   | Housing and intensis 29,200<br>Books and supplies<br>Transportation<br>Other education costs   |                                                                                                    | \$1.646                                          |                                                                                       | 2                      |
|                                                   |                                                                                                |                                                                                                    |                                                  | \$2,394<br>\$2,690                                                                    |                        |
|                                                   |                                                                                                |                                                                                                    |                                                  |                                                                                       |                        |
|                                                   | Estimated Cost of Attendance                                                                   | 5                                                                                                    | \$25 153 3 / Vr                                  |                                                                                       |                        |
|                                                   | Scholarship and Grant Options<br>Scholarships and Grants are considered                        | "Glft" ald - no repayment                                                                                      | is needed.                                       |                                                                                       |                        |
|                                                   | Scholarships Grant                                                                             |                                                                                                    |                                                  |                                                                                       |                        |
|                                                   | Merit-Based Scholarships                                                                       |                                                                                                    | Need-Based Grant Ald                             |                                                                                       |                        |
|                                                   | Scholarships from your school                                                                  | \$0                                                                                                    | Federal Pell Gran                                | ts \$5,552                                                                            |                        |
|                                                   | Scholarships from your state                                                                   | \$0                                                                                                    | institutional Gran                               | nts \$6,052                                                                           |                        |
|                                                   | Other scholarships                                                                             | \$0                                                                                                    | State Grants                                     | \$0                                                                                   |                        |
|                                                   | Employer Paid Tuition Benefits                                                                 | N/A                                                                                                    | Other forms of gra                               | ntald \$0                                                                             |                        |
|                                                   | Total Scholarships                                                                             | \$0 / yr                                                                                                    | Total Grants                                     | \$11,604 / yr                                                                         |                        |
|                                                   | College Costs You Will Be Regul                                                                | red to Pay                                                                                                    |                                                  |                                                                                       |                        |
| 12                                                | Net Costs                                                                                      |                                                                                                    |                                                  | \$13,540,3 / ur                                                                       |                        |

**NOTE:** The College Financing Plan is a consumer tool that participating institutions use to notify students about their financial aid package. It is a standardized form that is designed to simplify the information that prospective students receive about costs and financial aid so that they can easily compare institutions and make informed decisions about where to attend school.

Contact a representative in the Office of Student Financial Assistance for detail information.

Phone: (713) 313-7071 Fax: (713) 313-1859 Email: financialaid@tsu.edu

Technical support is available 24/7 by emailing IT Service Center: *itservicecenter@tsu.edu* or submitting a case: *http://itservicecenter.tsu.edu* 

As always, we appreciate your support as we continue to improve the tools that ensure "Excellence in Achievement."

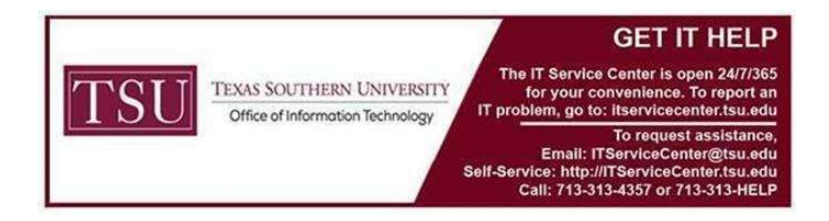